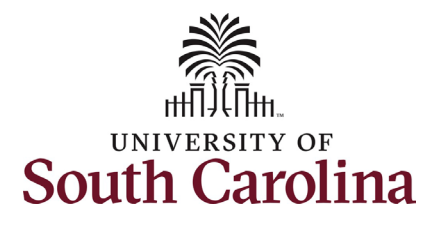

## How to initiate a pay for performance increase for faculty in HCM: This job aid outlines how to request a Pay for Performance (PFP) for an FTE faculty employee. **Navigation:** Employee Self Service > My Homepage > ePAF Homepage Information **Screenshots** SOUTH CAROLINA O Menu 🗸 Search in Menu α Those with HR Initiator access can take this Employee Self Service -< 2 of 3 > action for employees within their security My Homepage Employee Calendar Remote Worker Time and Absence Payroll scope. Employee Self Service **9** USC Central HR Administrator Pay for Performance increases are strictly for FTE employees. Research Grant, Time Last Pay Date 06/28/2024 Limited, and Temporary employees are not Personal Details My Profiles Benefit Details eligible for this type of increase. ☆ || ☆ || ☆ || (a) Requesting a PFP for faculty: In order to request a PFP for one of your FTE faculty employees, take the following steps: SOUTH CAROLINA & O 1. Click the **Employee Self-Service** My Homepage v 1 of 3 pleSoft Before First Day) STATUSCHG STATUSCHG opleSoft Befor or On Effdt of Separation) drop-down menu button. 2. Click the My Homepage option in the drop-down. Executed 1 Week 2 Weeks < 1 Week</p> 3. Click the **ePAF Homepage** tile. 4+ Weeks Age Group Since Form Creater 2 $\mathcal{O}$ PEOPLESOT 7-PEOPLESOFT

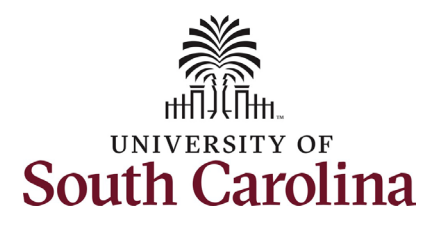

On the ePAF homepage enter your employee's name or USC ID in the **Search for Person** field, then click the **Search** button.

The results that appear are referred to as **Search Cards**. Determine the appropriate Search Card by reviewing the EMPL ID (aka USC ID), EMPL record, Department, EMPL Class, and other data presented.

On the appropriate Search Card, click the **Related Actions Menu** button.

| $\leftarrow$ 0 $\heartsuit$                                                                                                    | Q. Search in Menu                                                                                                    |
|----------------------------------------------------------------------------------------------------|----------------------------------------------------------------------------------------------------|
| EPAF                                                                                                    |                                                                                                    |
| tart a Personnel Action Form Search for Harry Potter Just Just Search Clear Add a New Person Add a New Person Con Personnel Action Form Getting Started | Welcome to the University of South Carolina's Electronic Personnel Action Form (EPAF) Center. This is where you will manage HR/Payroll actions for employees.<br>To start a new form, enter a name or employee ID in the Search for Person omnibox, and hit the Search button. Use Just Search In to narrow down your search.<br>When you find the right person, click the down arrow, and choose the action you want to take. You'll be guided into the correct form.<br>Evaluate an ePAF eForm lists any ePAF forms waiting for your approval.<br>Update an ePAF eForm lets you make changes to a form and resubmit.<br>View an ePAF eForm shows you existing forms.<br>Manage Adjunct Faculty Benefits lists active employees enrolled in State insurance benefits.<br>Need help? <u>Click here</u> |
| Evaluate an EPAF eForm                                                                                                    |                                                                                                    |
| Update an ePAF eForm                                                                                                    |                                                                                                    |
| <ul> <li>View an ePAF eForm</li> <li>Manage Adjunct TFAC Benefits</li> </ul>                                                                            |                                                                                                    |

|                  | Empl Record 0                     | Job Indicator Primary Job                                                                                                    |
|------------------|-----------------------------------|----------------------------------------------------------------------------------------------------|
|                  | Department 150111 ACCOUNTING      | Empl Class FTE Full Time Equivalent                                                                                                    |
| Harry Potter 📀   | Job Code UG75 Associate Professor | Faculty/Staff Faculty                                                                                                    |
|                  |                                   |                                                                                                    |
| Current Employee | Empl ID U0000111                  | Business Unit SCCOL USC Columbia                                                                                                    |
|                  | Empl Record 2                     | Job Indicator Secondary Job                                                                                                    |
|                  | Department 150111 ACCOUNTING      | Empl Class TFC Temporary Faculty                                                                                                    |
| Harry Potter ⊙   | Job Code VSUM Summer              |                                                                                                    |
|                  |                                   |                                                                                                    |
|                  |                                   |                                                                                                    |
|                  |                                   |                                                                                                    |
|                  |                                   |                                                                                                    |
|                  | Harry Potter ©                    | Harry Potter ()<br>Harry Potter ()<br>Harry Potter ( |

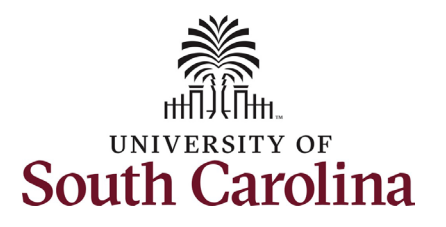

The **Related Actions Menu** shows all of the actions/eForms which the user has authority to initiate on this specific employee's EMPL record.

The **Job Change eForm** is used to make permanent changes to position and/or base salary. FTE Faculty, Temp Faculty, and nonexempt temporary staff position and salary changes are also initiated directly on the Job Change eForm.

From the Related Actions Menu, select the **Job Change** option.

| $\leftarrow$   $\odot$ $\heartsuit$ |                  | Actions ×             | Q Search in Menu             | )                                   | Ø |
|-------------------------------------|------------------|-----------------------|------------------------------|-------------------------------------|---|
| EPAF                                | V 7 6 16 7 01    | View Personal Data    | Early F. C. M. Connected     |                                     |   |
| itart a Personnel Action Form       | Current Employee | View Job Data         | I ID U0000111                | Business Unit SCCOL USC Columbia    |   |
| Person                              |                  | Separation/Retirement | ord 0                        | Job Indicator Primary Job           |   |
| Harry Potter                        |                  | Leave w/out Pay       | ent 150111 ACCOUNTING        | Empl Class FTE Full Time Equivalent |   |
| Search In                           | Harry Potter ⊘   | Paid Leave            | ode UG75 Associate Professor | Faculty/Staff Faculty               |   |
| Search                              |                  | Job Change            |                              |                                     |   |
| Add a New Person                    | Current Employee | Addition of Davi      | U0000111                     | Business Unit SCCOL USC Columbia    |   |
|                                     |                  | Additional Pay        | ord 2                        | Job Indicator Secondary Job         |   |
| ct on Personnel Action Form         |                  | Additional Assignment | ent 150111 ACCOUNTING        | Empl Class TFC Temporary Faculty    |   |
| Getting Started                     | Harry Potter ⊙   | Faculty Summer Hire   | ode VSUM Summer              |                                     |   |
| Evaluate an EPAF eForm              |                  |                       |                              |                                     |   |

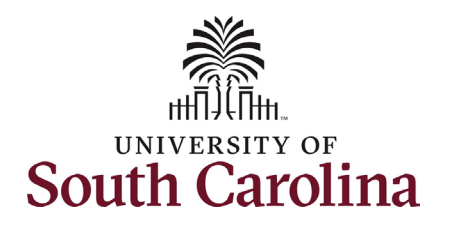

| <ul> <li>Completing the Job Change eForm:</li> <li>1. In the Job Change eForm, first provide an Effective Date for the Pay for Performance increase.</li> <li>a. PFPs must be effective at the start of a pay period, either the 1<sup>st</sup> or the 16<sup>th</sup> of the month.</li> </ul> | Harry Potter<br>U0000111<br>Record: 0<br>View Job Data<br>Job Change : Job Change<br>Transaction Information<br>"Effective Date<br>Employee Group | 9<br>07/16/2024<br>FTF FTE Faculty |                     | Highlights Enabled: Yes                          | Form ID 745828<br>Current Values (任 ) → |
|----------------------------------------------------------------------------------------------------|----------------------------------------------------------------------------------------------------|------------------------------------|---------------------|--------------------------------------------------|-----------------------------------------|
| Since FTE faculty do not have position                                                                                                    | Other Active Jobs                                                                                                    |                                    |                     |                                                  | 1 row                                   |
| descriptions, all the position related fields on                                                                                                    |                                                                                                    | Empl Record ↑↓                     | Department ↑↓       | Description ↑↓                                   | Standard Hours 1                        |
| the Job Change eForm are unlocked for edit.                                                                                                    | 1                                                                                                    | 2                                  | 150111              | ACCOUNTING                                       | 37.50                                   |
| However, PFP submissions should not be                                                                                                    | Job Position Information                                                                                                    |                                    |                     |                                                  |                                         |
| accompanied by any other change requests.                                                                                                    | Position Number                                                                                                    | 00002437 Associate Profes          | sor                 | Reports To Position 00081711 Q                   | Associate Dean                          |
|                                                                                                    | *Job Code                                                                                                    | UG75 Q                             | Associate Professor | Supervisor ID Q                                  |                                         |
| 2. Scroll to the <b>Compensation</b>                                                                                                    | USC Title Code                                                                                                    | ٩                                  |                     | Reports To Incumbent                             |                                         |
| Information section.                                                                                                    | Standard Hours                                                                                                    | 37.50                              |                     | Regular/Temporary Regular                        |                                         |
|                                                                                                    | *Department                                                                                                    | 150111 Q                           | DMSB Accounting     | Employee Classification FTE Full Time Equivalent |                                         |
|                                                                                                    |                                                                                                    |                                    |                     |                                                  |                                         |

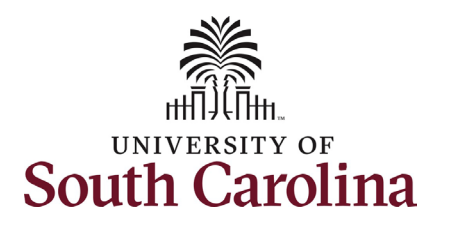

3. Enter the **New Comp Rate** for the PFP increase and click the tab button on your keyboard. This will calculate the **Percent Increase or Decrease** field. Note that entering the **Percent Increase or Decrease** and clicking the tab button will then populate the **New Comp Rate**.

Upon entering the increase, a new question will appear: **Is this pay for performance?** (this does not appear until you have entered a salary increase).

- 4. Click the drop-down menu button and select **Yes**. This step is crucial as it signals to the eForm to populate the required PFP criteria.
- 5. Upon selecting Yes to Is this pay for performance? the Pay for Performance Criteria appear. You must select one or more of the criteria options. eForms submitted without the Pay for Performance Criteria will be recycled for edits which may delay the effective date of the action as PFPs cannot be approved retroactively.

| Current Comp Rate            | 249365.00     | New Comp Rate 261833.250000 |
|------------------------------|---------------|-----------------------------|
| Percent Increase or Decrease | 5.000000      |                             |
| Annualized Salary            | 349110.999999 |                             |
| Is this pay for performance? | Yes           |                             |
|                              |               |                             |
|                              |               |                             |
|                              |               |                             |
|                              |               |                             |
|                              |               |                             |

| Pay for Performance C        | Criteria                                       |                                                                                |       |
|------------------------------|------------------------------------------------|--------------------------------------------------------------------------------|-------|
| One or more of the following | ng criteria must be met. Check all that apply. |                                                                                |       |
|                              | Select ↑↓                                      | Description 14                                                                 | 4 roi |
| 1                            | Yes                                            | Consistently outstanding teaching evaluations                                  |       |
| 2                            | No                                             | Outstanding record of publication, research, scholarship, or creative activity |       |
| 3                            | No                                             | A significant record of public or professional service                         |       |
| 4                            | Yes                                            | Significant academic honors or awards from internal or external sources        |       |

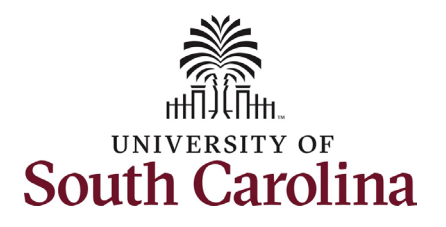

The only change that can be submitted with the PFP request is a change to the base salary funding allocation. If the PFP is associated with a change in funding distribution, take the optional step 6 listed below.

- Optional If a funding change is needed you can click the Select Funding button to change the funding allocation. If additional sources are needed for funding, click the plus + button to add a new funding row. Total Percent must equal 100.00 across all rows of funding. The funding change will be effective the same date as the PFP.
- 7. Click the **Next** button.

|     | An               | nount î↓    | Percent of Distributi | ion î↓ | Select Funding | Operating <sub>↑.</sub><br>Unit | l Department îJ | l <mark>Fund</mark> ↑↓<br>Code | Account 1   | L Class ↑<br>Field | J Business <sub>↑</sub><br>Unit | Project/Grant   | ↑↓ Activity ↑<br>ID | ↓ Cost<br>Share <sup>↑↓</sup> | Combo<br>Code | lnsert<br>î↓ A<br>Row | t Dele<br>A<br>Ro |
|-----|------------------|-------------|-----------------------|--------|----------------|---------------------------------|-----------------|--------------------------------|-------------|--------------------|---------------------------------|-----------------|---------------------|-------------------------------|---------------|-----------------------|-------------------|
| 1 ( | 261833.          | 250000      | 100.00                | 00000  | Select Funding | CL038                           | 150000          | A0001                          | 51300       | 101                |                                 |                 |                     |                               | A0000005      | 595 +                 | ] [-              |
|     |                  | Total Perce | ent 100.00            |        |                |                                 |                 |                                |             |                    |                                 |                 |                     |                               |               |                       |                   |
| Add | ditional Pay     |             |                       |        |                |                                 |                 |                                |             |                    |                                 |                 |                     |                               |               |                       |                   |
|     | Effective Date 1 | E           | Earnings Code ↑↓      |        | Earr           | ings Per Pay P                  | Period ↑↓       | Select I                       | Non-Base F  | unding             | Comb                            | ination Code ↑↓ |                     | Insert A                      | Row           | Delete A I            | ا 1<br>Row        |
| 1   |                  |             |                       |        |                |                                 | 0.00            | Select                         | Non-Base Fi | unding             |                                 |                 |                     | +                             |               | -                     |                   |
|     |                  |             |                       |        |                |                                 |                 |                                |             |                    |                                 |                 |                     |                               |               |                       |                   |
|     |                  |             |                       |        |                |                                 |                 |                                |             |                    |                                 |                 |                     |                               |               |                       |                   |
|     |                  |             |                       |        |                |                                 |                 |                                |             |                    |                                 |                 |                     |                               |               |                       |                   |

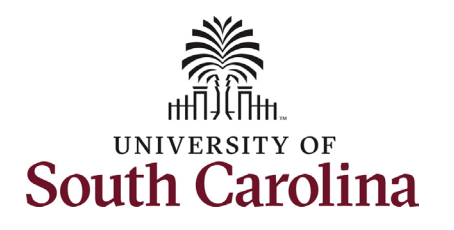

- 8. The Action and Reason will prepopulate based on the entries made in the eForm. Action is always Pay Rate Change and Reason is always Performance Increase. Note if the Reason does not prepopulate, stop and click the Previous button to review your work. Likely you did not select Yes to the is this pay for performance? question which also means you did not select the required criteria.
- 9. No attachments are required for this submission. If you have an attachment, click the **Upload** button and follow the on-screen prompts to attach the document from your device.

Previous

Save

Submit

10. Click the **Submit** button.

| Job Change : Actio | n - Reason |                           |                         | Form ID 74                       |
|--------------------|------------|---------------------------|-------------------------|----------------------------------|
|                    |            |                           | Highlights Enabled: Yes | Current Values $\longrightarrow$ |
| on Reason Grid     |            |                           |                         |                                  |
| *Action ↑↓         |            | *Reason Code ↑↓           | Insert A Row            | Delete A Row                     |
| Pay Rate Change    | •          | Performance Increase      | +                       | -                                |
| Attachments        |            |                           |                         |                                  |
|                    |            |                           |                         |                                  |
| Status             | Action     | Description <sup>↑↓</sup> | File Name ↑↓            | Delete                           |
|                    | Upload     | <b></b>                   |                         | Delete                           |
|                    |            |                           |                         |                                  |

University of South Carolina HCM HR Contact Resources

Job Change eForm: Pay for Performance for Faculty

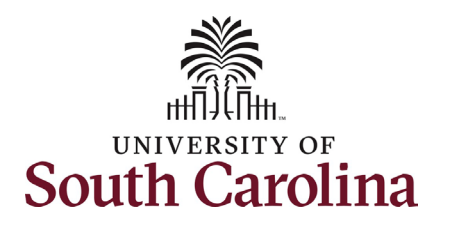

- The eForm has been successfully submitted! Always click the View Approval Route button to see the workflow steps for the action.
- 12. The Approval Route shows the workflow steps for the specific action you submitted. All HR eForms route to Approver 1 and Approver 2 (internal to your Department, College/Division, or Campus) and the applicable central HR office.
  - a. Faculty PFP requests will route to the Provost Office for approval prior to final authorization at HR Operations.
  - Payroll is not in the workflow for any HR eForm, rather they have view access to all eForms. This workflow step will always say Not Routed.
- 13. Upon review of the workflow, click the **Done** button.

You have successfully initiated a **Pay for Performance** request for FTE faculty!

| + Job Change : Results                               |            |          |              |             | Form II      | D 733321 |
|------------------------------------------------------|------------|----------|--------------|-------------|--------------|----------|
| You have successfully submitted your eForm.          |            |          |              |             |              |          |
| The eForm has been routed to the next approval step. |            |          |              |             |              |          |
| multiple approvers.                                  |            |          |              |             |              |          |
| View Approval Route<br>Transaction / Signature Log   |            |          |              |             |              | 1 row    |
| Current Date Time                                    | Step Title | User ID  | Description  | Form Action | Time Elapsed |          |
| 1 07/10/2024 8:23:02AM                               | Initiated  | FULLER26 | Jalen Fuller | Submit      |              |          |
| Refresh Log                                          |            |          |              |             |              |          |

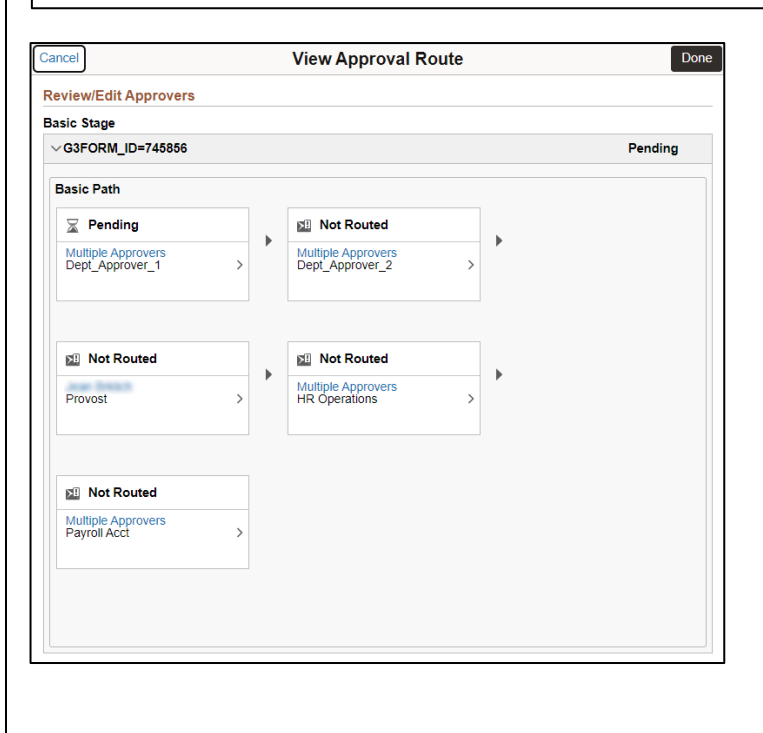